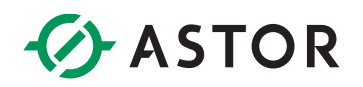

# Komunikacja kontrolera Kawasaki z wyspą Astraada IO po Ethernet/IP

Komunikacja EIP dla AS70-R-MP-08DIO-P-M12 z kontrolerem Kawasaki serii F

## WSTĘP

Informator ten opisuje krok po kroku proces nawiązania komunikacji Ethernet/IP pomiędzy kontrolerem Kawasaki serii F, a wyspą Astraada IO AS70-R-MP-08DIO-P-M12.

Proces ten po stronie wyspy jest bardzo prosty i wymaga jedynie ustawienia protokołu na EIP oraz nadania odpowiedniego adresu IP. Natomiast po stronie kontrolera Kawasaki wykonuje się standardową procedurę konfiguracji do pracy jako EIP scanner.

## KONFIGURACJA MODUŁU ASTRAADA IO

W celu uzyskania szczegółowych instrukcji można zwrócić się do podręcznika produktu dostępnego na stronie internetowej wsparcia firmy Astor (<u>Wsparcie -> Astraada -> Astraada IO IP67</u>).

Fabryczne ustawienia modułu AS70-R-MP-08DIO-P-M12:

- Protokół: Profinet
- Adres IP: 192.168.0.2

W celu zmiany protokołu na EIP i adresu IP na docelowy należy postępować zgodnie z procesem opisanym poniżej:

#### Zmiana protokołu i adresu IP z wykorzystaniem programu Astraada IO Configuration Tool

Program, tak jak podręcznik produktu, jest dostępny do bezpłatnego pobrania na <u>stronie wsparcia</u> <u>Astor</u>.

- 1. Uruchom program Astraada IO Configuration Tool,
- 2. Podaj obecny adres IP urządzenia, a w następnym oknie wpisz "p", aby wybrać opcję zmiany protokołu (w przypadku zapomnienia adresu IP zapoznaj się z podręcznikiem produktu)
- Wybór pozycji o numerze "1" spowoduje ustawienie protokołu Ethernet/IP postępuj zgodnie z poleceniami pojawiającymi się w terminalu i pamiętaj o resecie zasilania po zakończeniu konfiguracji.

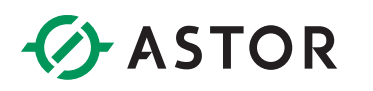

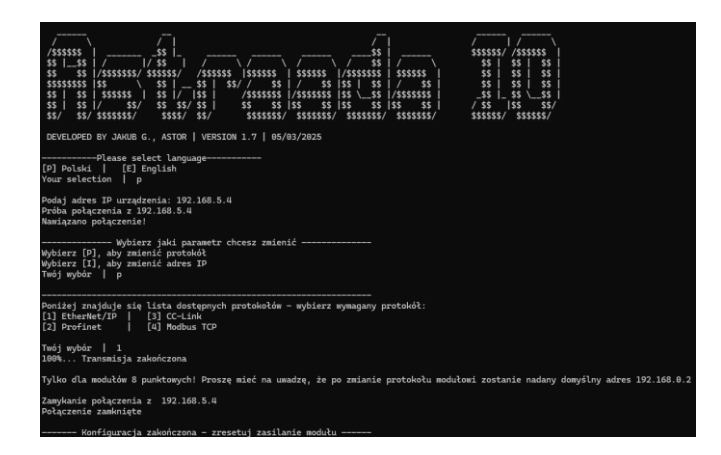

Uwaga! Po zmianie protokołu adres IP zostanie ustawiony na domyślny 192.168.0.2

- 4. Po resecie zasilania i zaświeceniu się diody Us na zielono uruchom program ponownie. Podaj domyślny adres IP urządzenia, a w następnym oknie wpisz "i", aby wybrać opcję zmiany adresu IP
- 5. Postępuj zgodnie z poleceniami pojawiającymi się w terminalu i wprowadź następujące przykładowe ustawienia:

| IP adres:       | 192.168.1.12  |
|-----------------|---------------|
| Maska podsieci: | 255.255.255.0 |
| Gateway:        | 192.168.1.1   |

Pamiętaj o resecie zasilania po zakończeniu konfiguracji.

| /*************************************                                                                                                    |  |  |  |  |  |  |  |
|----------------------------------------------------------------------------------------------------|--|--|--|--|--|--|--|
| DEVELOPED BY JAKUB G., ASTOR   VERSION 1.6   12/02/2025                                                                                                    |  |  |  |  |  |  |  |
| Please select language<br>[₽] Polski   [2] English<br>Your selection   p                                                                                                    |  |  |  |  |  |  |  |
| Podaj adres IP urządzenia: 192.168.0.2<br>Próba połączenia z 137.168.0.2<br>Nawiązano połączenie:                                                                              |  |  |  |  |  |  |  |
| Wybierz jaki parametr chcesz zmienić<br>Wybierz [7], aby zmienić protokół<br>Wybierz [1], aby zmienić adres IP<br>Tmój wybór   i                                               |  |  |  |  |  |  |  |
| Na moment mydania tej wersji, jedyne dopuszczalne zakresy adresów to 192.168.x.x, gdzie 'x' należy do zakresu <8,255<br>Obecnie jedyna możliwa maska podsieci to 255.255.255.0 |  |  |  |  |  |  |  |
| Podaj nomy adres IP: 192.168.1.12<br>Podaj nomą maskę podsieci: 255.255.85<br>Podaj nomą bramę (musi znajdować się w tej samej podsieci co adres IP): 192.168.1.1<br>1806      |  |  |  |  |  |  |  |
| Zamykanie połączenia z 192.168.8.2<br>Połączenie zamknięte                                                                                                    |  |  |  |  |  |  |  |
| Konfiguracja zakończona - zresetuj zasilanie modułu                                                                                                    |  |  |  |  |  |  |  |

Po drugim resecie moduł jest gotowy do pracy jako Ethernet/IP adapter i można przystąpić do konfiguracji kontrolera robota.

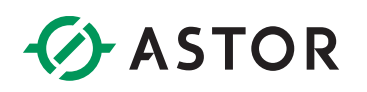

# KONFIGURACJA KONTROLERA KAWASAKI SERIA F

W celu komunikacji z wyspą Astraada IO koniecznym jest konfiguracja kontrolera do pracy jako Ethernet/IP Scanner.

Połączenie z portami Ethernet w kontrolerach Kawasaki powinno odbyć się z wykorzystaniem kabli kategorii 5e lub wyższej (kable ekranowane). Jest bardzo istotnym, aby kontroler był wyłączony w momencie podpinania i odpinania wtyczki od portu.

Kontroler serii F do komunikacji Ethernet/IP wykorzystuje port 2 znajdujący się w jego tylnej ścianie.

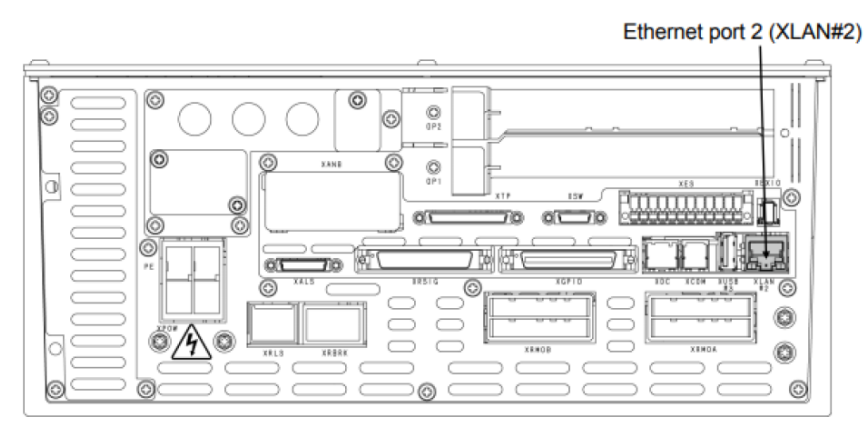

1. Uruchom kontroler i przypisz protokół Ethernet/IP do master software port (AUX.0609-2)

|                                             |                                                                                      | 1 [Comment ]                                                  |       | PC<br>Lv2   | Aux.  | CYCLE<br>REP. SPD<br>100%<br>MAN. SPEED |
|---------------------------------------------|--------------------------------------------------------------------------------------|---------------------------------------------------------------|-------|-------------|-------|-----------------------------------------|
| Aux. : 1<br>FB1 P<br>0<br>1<br>3<br>5<br>11 | nput/Output S<br>ort<br>: None<br>: Anybus-CC<br>: MOLEX-SST<br>: CIFX<br>: Software | Ignal:Fieldbus Se<br>[] [] [] [] [] [] [] [] [] [] [] [] [] [ | FB2 1 | Ports Assig | iment |                                         |
| <u>Und</u>                                  | ange • [A -                                                                          | 11]                                                           |       |             | _     |                                         |

W kontrolerach serii F, nazwa "FB1" oznacza "Master" natomiast "FB2" oznacza "Slave".

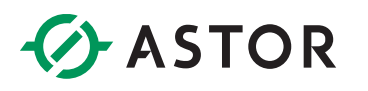

2. Przypisz adres IP do używanego portu LAN (AUX.0609-20-1). Należy upewnić się, że nadany adres IP jest w tej samej podsieci co moduł Astraada IO.

| TEACH       Program       [Comment]       STEP       PC       RUN       MOTOR       CYCLE         1       1       1       1       1       1       1       1       1       0       1       0       1       0       1       0       1       0       1       0       1       0       1       0       1       0       1       0       1       0       1       0       1       0       1       0       1       0       1       0       1       0       1       0       1       0       1       0       1       0       1       0       1       0       1       0       1       0       1       0       1       0       1       0       1       0       1       0       1       0       1       0       1       0       1       0       1       0       1       0       1       0       1       0       1       0       1       0       1       1       0       1       0       1       0       1       0       1       0       1       0       1       0       1       0       1       1       1 |
|----------------------------------------------------------------------------------------------------|
| Aux.:Input/Output Signal:Fieldbus Setting:Software EtherNet/IP settin Port2                                                                                                    |
| IP Address       192.168.1.10         Host Name       fcon         Subnet Mask       255.255.255.0         Gateway       0.0.0.0         Primary DNS Server       0.0.0         Secondary DNS Server       0.0.0         Domain Name       0.0.0                                                                                                    |
| MAC Address eth1 00:90:0F:11:05:11<br>Network Address 192.168.1.0                                                                                                    |
| Undo Sets IP Address<br>Input range : [0 - 255]                                                                                                    |

3. W tym momencie należy zresetować zasilanie kontrolera. Po ponownym uruchomieniu należy ustawić odpowiednią ilość sygnałów Slave'ów. W tym przykładzie - 16, wartość ta nie wpływa na komunikację, ale nie może być mniejsza. Przy podłączaniu większej ilości wysp Astraada IO należy zwiększyć tą liczbę proporcjonalnie.

| TEACH     Program     [Comment]       1     [    ]       1     [       1    ]                                                                                           | P PC RUN MOTOR CYCLE<br>Aux. REP. SPD<br>CHK. SPED<br>Lv2 |
|----------------------------------------------------------------------------------------------------|-----------------------------------------------------------|
| Number of D0     32       Number of D1     32       Number of D1     32       Number of Internal Signals     256       Number of FB1     16       Number of FB2     512 |                                                           |
| Undo                                                                                                    |                                                           |

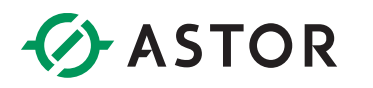

4. Ustaw adres IP adaptera Ethernet/IP z którym będzie komunikował się kontroler.

| TEACH     Program     [Comment]     STEP     PC     RUN     MOTOR     CYC       1     1     1     1     1     1     1     1     1     1     1     1     1     1     1     1     1     1     1     1     1     1     1     1     1     1     1     1     1     1     1     1     1     1     1     1     1     1     1     1     1     1     1     1     1     1     1     1     1     1     1     1     1     1     1     1     1     1     1     1     1     1     1     1     1     1     1     1     1     1     1     1     1     1     1     1     1     1     1     1     1     1     1     1     1     1     1     1     1     1     1     1     1     1     1     1     1     1     1     1     1     1     1     1     1     1     1     1     1     1     1     1     1     1     1     1     1     1     1     1     1     1     1     1     1 <th>CLE<br/>PD<br/>SD</th> | CLE<br>PD<br>SD |
|----------------------------------------------------------------------------------------------------|-----------------|
| Aux.:Input/Output Signal:Fieldbus Setting:Software EtherNet/IP settin 2/                                                                                                    | 1<br>4          |
| Instance 1<br>networkPath 192, [168, 1, 12<br>TargetConfigConnInstance 102<br>TargetConsumingConnPoint 101<br>TargetConsumingConnTag 7<br>TargetProducingConnTag 7<br>TargetProducingConnTag 7<br>TargetProducingConnTag 7<br>ProducingDataRate 20<br>ConsumingDataRate 20<br>OutputRunProgramHeader 1<br>InputRunProgramHeader 0                                                                                                    |                 |
| Undo Prev Page Next Page []                                                                                                    |                 |
|                                                                                                    |                 |

5. Ustaw ilość produkowanych i odbieranych danych – **jest to najistotniejsze ustawienie w całej konfiguracji.** W przypadku modułu AS70-R-MP-08DIO-P-M12 ustawienia powinny wynosić:

2

InputScannerSize:

| OutputScannerSize: 1                                                                                                    |                                                                                                    |                   |                         |
|----------------------------------------------------------------------------------------------------|----------------------------------------------------------------------------------------------------|-------------------|-------------------------|
| TEACH<br>TEACH  [Comme                                                                                                    | nt ] STEP ]                                                                                                    | PC RUN Aux.       | MOTOR CYCLE<br>REP, SPD |
|                                                                                                    |                                                                                                    |                   | MAN, SPEED              |
| Aux.:Input/Output Signal:Fie<br>Node Number<br>InputScannerOffset<br>InputScannerSize<br>OutputScannerOffset<br>OutputScannerSize<br>SharedMemoryOffset<br>QuickConnect | Idbus         Setting:Softw.           1         0           2         0           1         0           1         0           1         0           1         0           1         0           1         0           0         0 | are EtherNet/IP s | ettin 4/4               |
| Undo Prev Page                                                                                                    | 71                                                                                                    |                   |                         |

6. Należy ponownie zresetować zasilanie kontrolera – od tego momentu komunikacja powinna działać poprawnie.

Kontroler Kawasaki serii F może służyć jako EIP skaner dla maksymalnie 32 adapterów

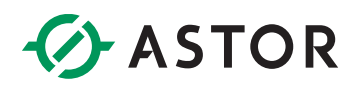

#### Struktura przesyłanych danych

Wyspa sumarycznie wymienia 3 bajty danych, stan wyjść, stan wejść oraz status modułu z czego pierwszy jest wysyłany od kontrolera do modułu, a dwa ostatnie z modułu do kontrolera.

| EtherNET/IP – dane wejściowe |                         |                 |                 |                 |                                   |                                   |                                  |                                  |                                  |
|------------------------------|-------------------------|-----------------|-----------------|-----------------|-----------------------------------|-----------------------------------|----------------------------------|----------------------------------|----------------------------------|
| Nr.                          | Nazwa                   | Opis bitów      |                 |                 |                                   |                                   |                                  |                                  |                                  |
| Bajta                        |                         | Bit 7           | Bit 6           | Bit 5           | Bit 4                             | Bit 3                             | Bit 2                            | Bit 1                            | Bit 0                            |
| 0                            | Stan wejść<br>cyfrowych | Port 3<br>Pin 2 | Port 3<br>Pin 4 | Port 2<br>Pin 2 | Port 2<br>Pin 4                   | Port 1<br>Pin 2                   | Port 1<br>Pin 4                  | Port 0<br>Pin 2                  | Port 0<br>Pin 4                  |
| 1                            | Status<br>modułu        |                 |                 |                 | Zbyt<br>wysokie<br>napięcie<br>US | Zbyt<br>wysokie<br>napięcie<br>UA | Zbyt<br>wysoka<br>temp.<br>pracy | Zbyt<br>niskie<br>napięcie<br>US | Zbyt<br>niskie<br>napięcie<br>UA |
| EtherNET/IP – dane wyjściowe |                         |                 |                 |                 |                                   |                                   |                                  |                                  |                                  |
| Nr                           |                         | Opis bitów      |                 |                 |                                   |                                   |                                  |                                  |                                  |
| Bajta                        | Nazwa                   | Bit 7           | Bit 6           | Bit 5           | Bit 4                             | Bit 3                             | Bit 2                            | Bit 1                            | Bit 0                            |
| 0                            | Stan wyjść<br>cyfrowych | Port 3<br>Pin 2 | Port 3<br>Pin 4 | Port 2<br>Pin 2 | Port 2<br>Pin 4                   | Port 1<br>Pin 2                   | Port 1<br>Pin 4                  | Port 0<br>Pin 2                  | Port 0<br>Pin 4                  |

Proszę zauważyć, że moduły AS70-R-MP-08DIO-P-M12 są wyposażone w wejścia adaptacyjne – tj. działają zawsze jako wejścia cyfrowe, natomiast w przypadku otrzymania rozkazu wystawienia wyjścia na danym pinie dodatkowo stają się wyjściem cyfrowym.

Należy tutaj zauważyć istotną cechę wcześniej opisanych portów adaptacyjnych:

 - wystawienie stanu wysokiego np. bitu 4 w bajcie "Stan wyjść cyfrowych" (tj. rozkazanie modułowi używania Pin 4 na Port 2 jako DO) zawsze powoduje ustawienie stanu wysokiego na korespondującym bicie bajta "Stan wejść cyfrowych"

Innymi słowy wszystkie bity ustawione na stan wysoki w bajcie "Stan wyjść cyfrowych" mają również stan wysoki w bajcie "Stan wejść cyfrowych"", natomiast odwrotna sytuacja nie zawsze jest prawdziwa.